Secretaria de **Relações do** Trabalho

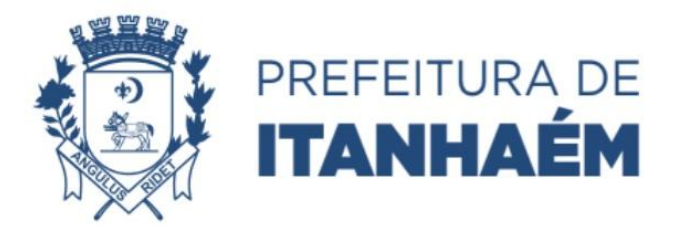

## Secretaria de Relações do trabalho apresenta o aplicativo SINE FACIL

Sempre buscando informar o trabalhador e empregador sobre os recursos disponibilizados a fim de facilitar o acesso às vagas em nosso município, a Prefeitura de Itanhaém, através da Secretaria de relações do Trabalho, informa quanto a existência do aplicativo "SINE FÁCIL" para atendimento ao cidadão trabalhador.

O aplicativo SINE Fácil está disponível gratuitamente para as plataforma *Android* e *IOS*,sendo possível acessar o mesmo pelo computador através do endereço www.empregabrasil.mte.gov.br. Para realizar a instalação do "*App*" Para realizar a instalação do "*App*", acesse uma das lojas de aplicativos do seu celular, busque por "SINE Fácil" e clique em "INSTALAR". Uma vez feito isto, cadastre-se no aplicativo seguindo os passos orientados no mesmo para utilizá-lo.

A disponibilidade da vaga é dada através do cruzamento dos dados e critérios da mesma, caso haja compatibilidade a oportunidade é oferecida para o candidato, sendo ele responsável de seguir as orientações na carta e comparecer à entrevista. Para ter acesso, é necessário possuir uma conta no gov.br; conta esta que é unificada para os serviços digitais do governo.Confira o passo a passo ilustrado:

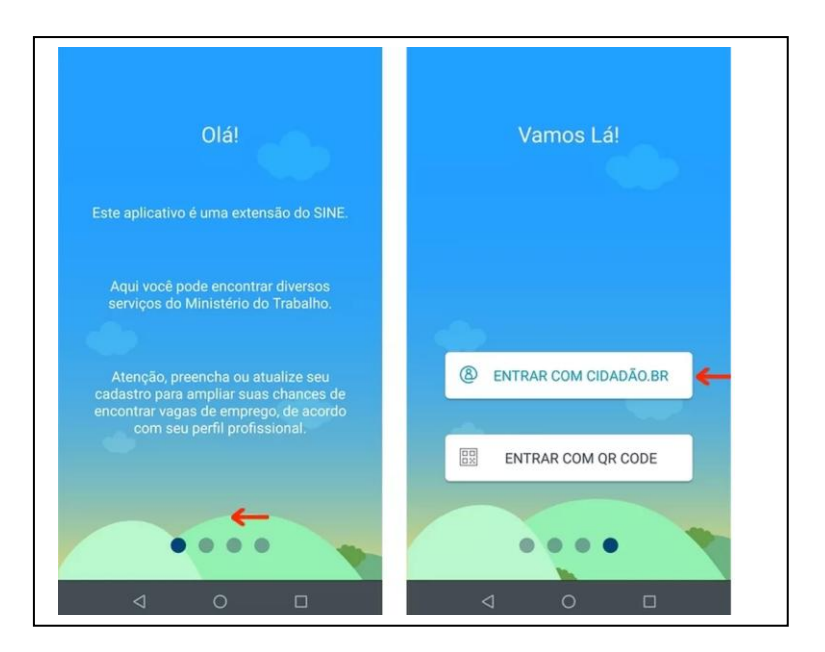

Abra o SINE Fácil e deslize o dedo para a esquerda, de forma a pular as telas iniciais de apresentação. Na última, aperte o botão "Entrar com Cidadão.br" Desça até o final da tela de *login* do CIDADÃO BR e aperte o botão "Cadastrarse";

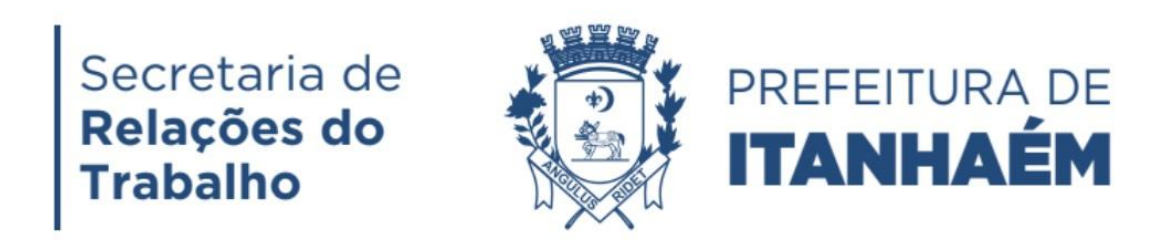

| 🖨 🔞 🐨 36 🖌 🛆 75% 📋 21:17                                                                                                    | O      O      O      H+     A     A     75%                                                                                                    |
|----------------------------------------------------------------------------------------------------|----------------------------------------------------------------------------------------------------|
| ttps://mte.api.dataprev.gov.br 3                                                                                                    | ttps://mte.api.dataprev.gov.br                                                                                                    |
|                                                                                                    | SENHA                                                                                                    |
| O cidadão.br é uma forma de acesso<br>único a serviços, informações e<br>sistemas do governo brasileiro.                                                        | Insira a senha definitiva ou o<br>código inicial de 7 dígitos gerado<br>após o cadastor, recebido na APS<br>ou por meio dos bancos<br>autorizados (Código NAI). |
| CPF                                                                                                    | ESQUECI A SENHA                                                                                                    |
| SENHA                                                                                                    | Não sou um robó                                                                                                    |
| Insira a senha definitiva ou o<br>código inicial de 7 dígitos gerado<br>após o cadastro, recebido na APS<br>ou por meio dos bancos<br>autorizados (Código NAI). | CADASTRE-SE                                                                                                    |
| < ○ □                                                                                                    |                                                                                                    |

Na nova tela, toque mais uma vez no botão "Cadastrar-se" e preencha seus dados pessoais conforme solicitado;

| 🖨 🔞 🐨 👫 🖌 🛆 75% 🖹 21:18                                                                                  | O      S     G     G |
|----------------------------------------------------------------------------------------------------|----------------------------------------------------------------------------------------------------|
| ttps://mte.api.dataprev.gov.br                                                                           | (8) cidadão.br                                                                                                    |
| (B) cidadãobr                                                                                            | Vamos efetuar o seu cadastro<br>Vamos Começar!                                                                                                    |
| O cidadão.br é uma forma de acesso<br>único a serviços, informações e<br>sistemas do governo brasileiro. | OPF                                                                                                    |
| R cadastre-se                                                                                            | NOME                                                                                                    |
| 5 BANCOS AUTORIZADOS                                                                                     | Raquel Freire                                                                                                    |
| AGÊNCIAS DA PREVIDÊNCIA                                                                                  | EMAIL (OPCIONAL) @gmail.com                                                                                                    |
|                                                                                                    | CELULAR (OPCIONAL)<br>(31)985                                                                                                    |
| 4 0 0                                                                                                    |                                                                                                    |

Ao final do formulário, marque a caixa "Não sou um robô" e pressione "Próximo". A partir daí, você terá que responder a cinco perguntas sobre sua vida laboral e previdenciária. Como algumas perguntas envolvem datas, é recomendável ter a Carteira de Trabalho em mãos. Para responder, basta tocar na alternativa correta e depois apertar o botão "Próxima";

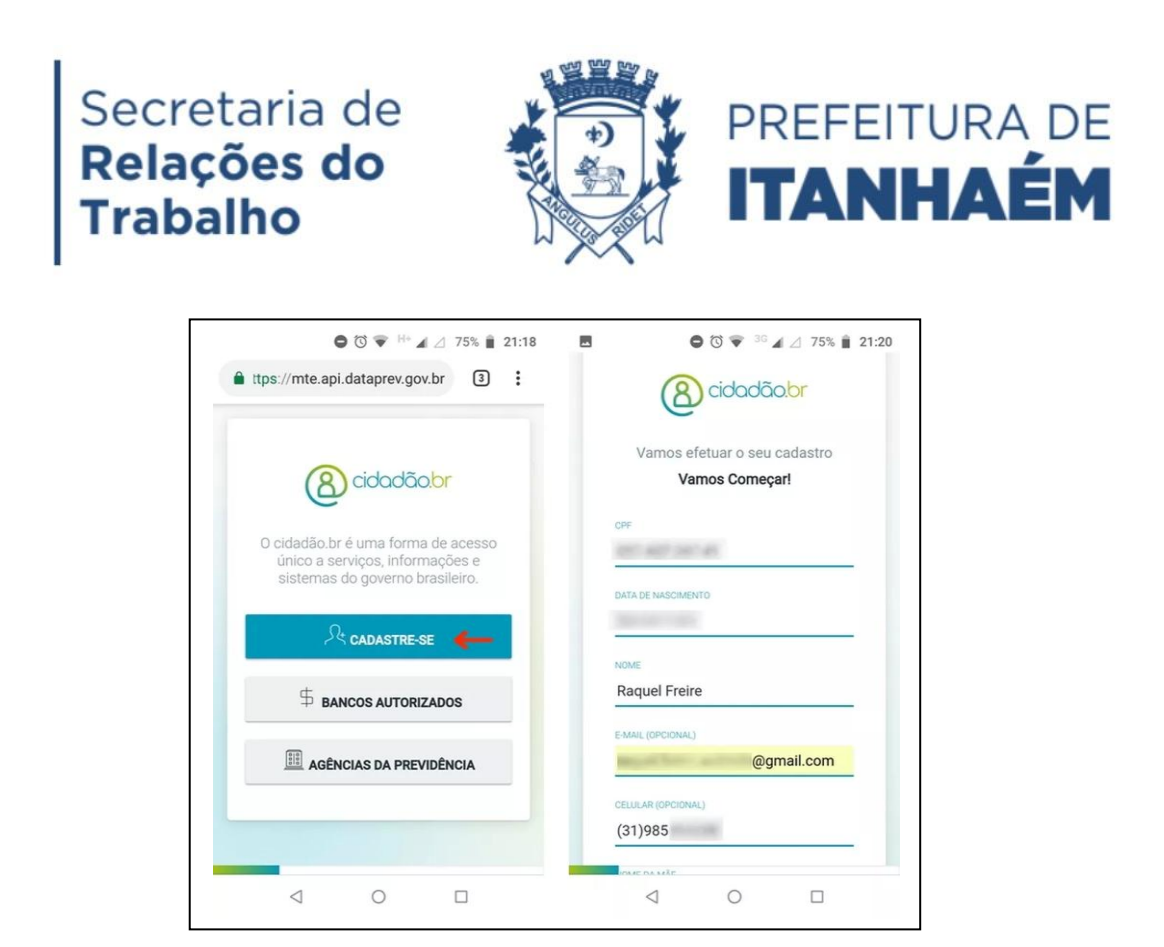

Na última pergunta, clique na resposta correspondente e aperte "Concluir". O sistema emitirá uma senha numérica temporária. Copie este código;

| 🖨 🛈 🛡 3G 🖌 🛆 74% 📋 21:28                                                                        | G <sup>36</sup>                                                                            |
|-------------------------------------------------------------------------------------------------|--------------------------------------------------------------------------------------------|
| autenticacao.dataprev.gov.br                                                                    | autenticacao.dataprev.gov.br                                                               |
| Em que ano você foi contratado em seu<br>emprego atual (ou no último) com<br>carteira assinada? |                                                                                            |
| 1999                                                                                            | $\leq$                                                                                     |
| 2002                                                                                            |                                                                                            |
| 2010                                                                                            | L                                                                                          |
| 2005                                                                                            | Senha Inicial                                                                              |
| NUNCA TIVE EMPREGO COM                                                                          |                                                                                            |
| CARTEIRA ASSINADA.                                                                              | Esta é sua senha inicial. Você já<br>pode utilizá-la para realizar seu<br>primeiro acesso. |
| VOLTAR CONCLUIR                                                                                 | 7148230←                                                                                   |
|                                                                                                 |                                                                                            |
|                                                                                                 |                                                                                            |

Volte à tela de *login* do CIDADÃO BR. Digite seu CPF e cole a senha temporária copiada no passo anterior. Marque a caixa "Não sou um robô" e aperte o botão "Entrar". Como é seu primeiro acesso, o sistema pedirá para que você crie uma senha definitiva, que deve ter pelo menos nove caracteres, maiúsculas e minúsculas e um número. Pressione "Alterar senha";

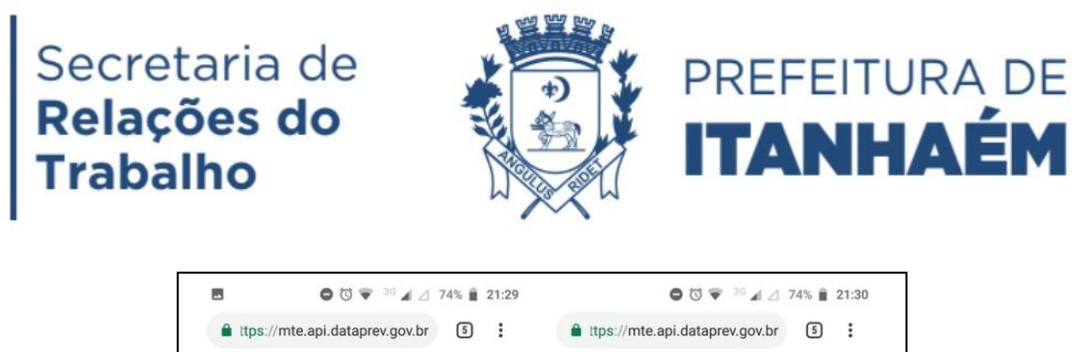

| and and the state                                    |                                 | CPF                     |                          |
|------------------------------------------------------|---------------------------------|-------------------------|--------------------------|
| SENHA                                                |                                 |                         |                          |
|                                                      | ٢                               | SENHA ATUAL             |                          |
|                                                      |                                 |                         |                          |
| Insira a senha definitiva ou o                       |                                 | NOVA SENHA              |                          |
| código inicial de 7 c<br>após o cadastro, re         | dígitos gerado<br>cebido na APS |                         | ٢                        |
| autorizados (Códige                                  | o NAI).                         | A senha deve ter:       |                          |
|                                                      |                                 | ✓ pelo menos uma        | letra minúscula          |
| ESQUECI A SENHA                                      |                                 | ✓ pelo menos uma        | letra maiuscula<br>úmero |
|                                                      | V 9 ou mais caracte             | eres                    |                          |
|                                                      | ~                               | Evite senhas já utiliza | idas em outros           |
| Vião sou um robó<br>reCAPTCHA<br>Prinandate - Termas |                                 | sites e fáceis de adiv  | inhar.                   |
|                                                      | _                               |                         | LTERAR SENHA             |
| CADASTRE-SE                                          | ENTRAR                          |                         |                          |
|                                                      |                                 |                         |                          |

Pressione o botão "Autorizo" para que o SINE Fácil tenha acesso aos dados do cadastro no Cidadão.br. Na caixa de mensagem que será aberta, toque em "Ir para cadastro";

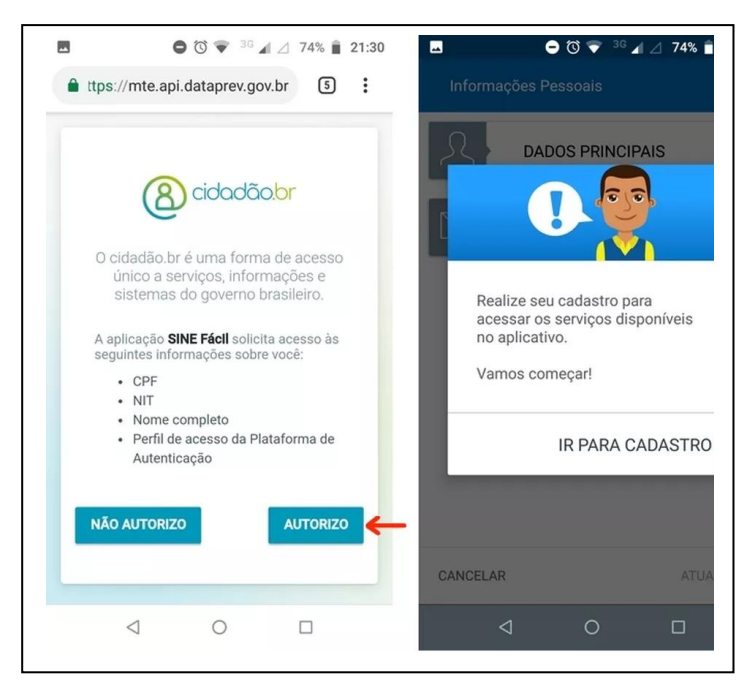

Entre em "Dados Principais" e veja que alguns estão preenchidos e outros, não. Desça a tela e complete as informações que faltarem;

## Secretaria de **Relações do Trabalho**

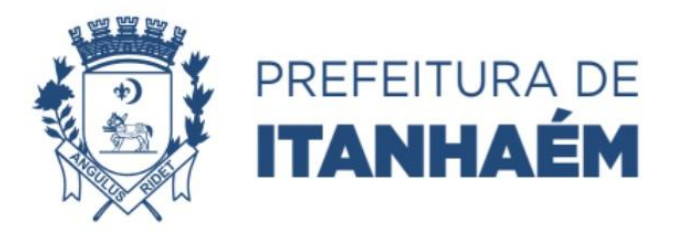

| DADOS PRINCIPAIS ->      | Informações Pessoais                                   |  |
|--------------------------|--------------------------------------------------------|--|
| Addos principais     >   | A DADOS PRINCIPAIS ~                                   |  |
|                          |                                                        |  |
| CONTATO NIFORMAÇÕES PARA | Nome Completo RAQUEL FREIRE CPF Nascimento Nome da Mãe |  |
|                          | Nacionalidade<br>BRASILEIRA V                          |  |
|                          | UF Nascimento Município Nascimento RJ                  |  |
| CANCELAR ATUALIZAR       | CANCELAR ATUALIZAR                                     |  |
|                          |                                                        |  |

Quando terminar as informações principais, toque no menu "Informações para contato" para expandir. Preencha dados como endereço e telefone. Ao fim, vá em "Atualizar"

| 🗖 🕒 🗑 💎 36 🖌 🖉 73% 📋 21:34                               | O O 💎 36 ⊿ ⊿ 73% 🔒 21:34                                |
|----------------------------------------------------------|---------------------------------------------------------|
| Informações Pessoais                                     | $\equiv$ Serviços Disponíveis $4$                       |
| INFORMAÇÕES PARA V<br>CONTATO                            |                                                         |
| CEP NÃO SELO CEP                                         | Informações Objetivos<br>Pessoais Profissionais         |
| Deseja realmente atualizar suas<br>Informações Pessoais? |                                                         |
|                                                          | Consultar Vagas de Agenda de<br>Emprego Entrevistas     |
| UF Municipio<br>MG × BELO HORIZONTE ×                    | \$                                                      |
| CANCELAR ATUALIZAR                                       | Consultar Consultar Abono<br>Seguro-Desemprego Salarial |
| ⊲ 0 □                                                    | ⊲ ० □                                                   |
| 🗢 🕲 💎 🕫 🖌 🧷 74% 🔒 21:31                                  | 🗢 🔞 🐨 ³ 🖌 🖉 74% 🔒 21:31                                 |

Toque em "Confirmar" na caixa de diálogo para concluir a atualização de dados cadastrais

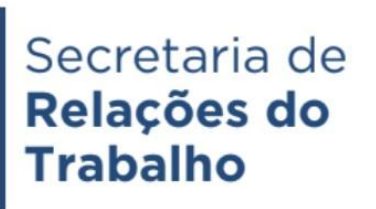

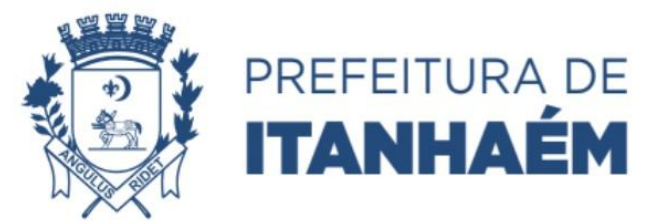

Ao utilizar o acesso "Consultar Vagas de Emprego", serão apresentadas as vagas disponíveis dentro do perfil do trabalhador.

As oportunidades disponíveis no *App* do Sine Fácil, são as disponibilizadas pelo PAT (Posto de Atendimento ao Trabalhador), uma vez que ambos trabalham pelo sistema unificado da IMO (Intermediação de Mão de Obra). Logo, o candidato que tiver dúvidas, poderá entrar em contato com o atendimento do PAT (Posto de Atendimento ao Trabalhador), onde os atendentes poderão sanar as dúvidas do trabalhador.